# Instellingen in Windows 10 Deel 1 Systeem Apparaten

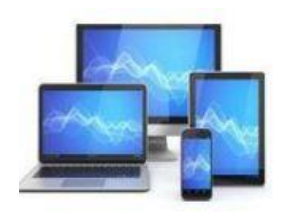

### Instellingen

In het venster 'Instellingen' kunnen de systeeminstellingen wijzigen. We openen dit venster via de knop 'Instellingen' in het startmenu.

Door met de rechter muisknop op het starticoon in de taakbalk te klikken ontvouwt zich een menu met daarin de keuze voor 'Instellingen.

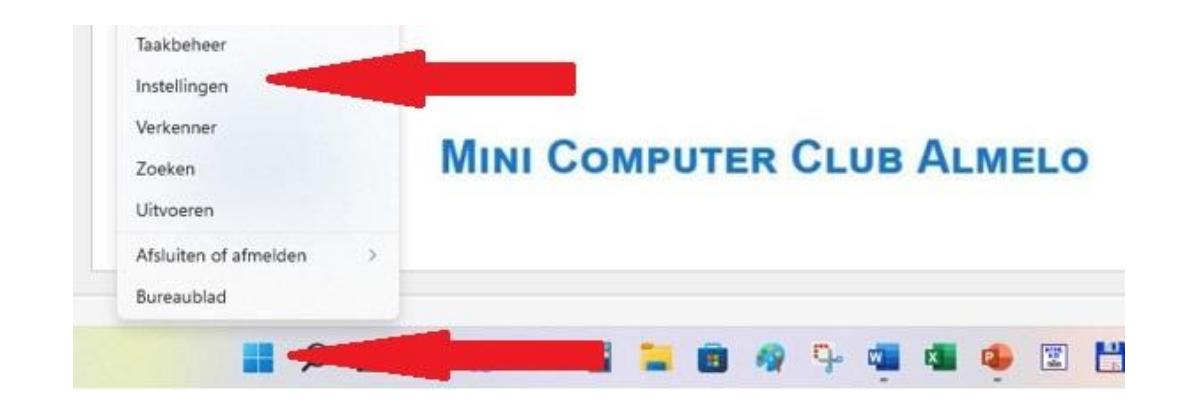

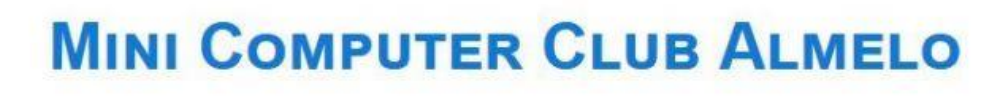

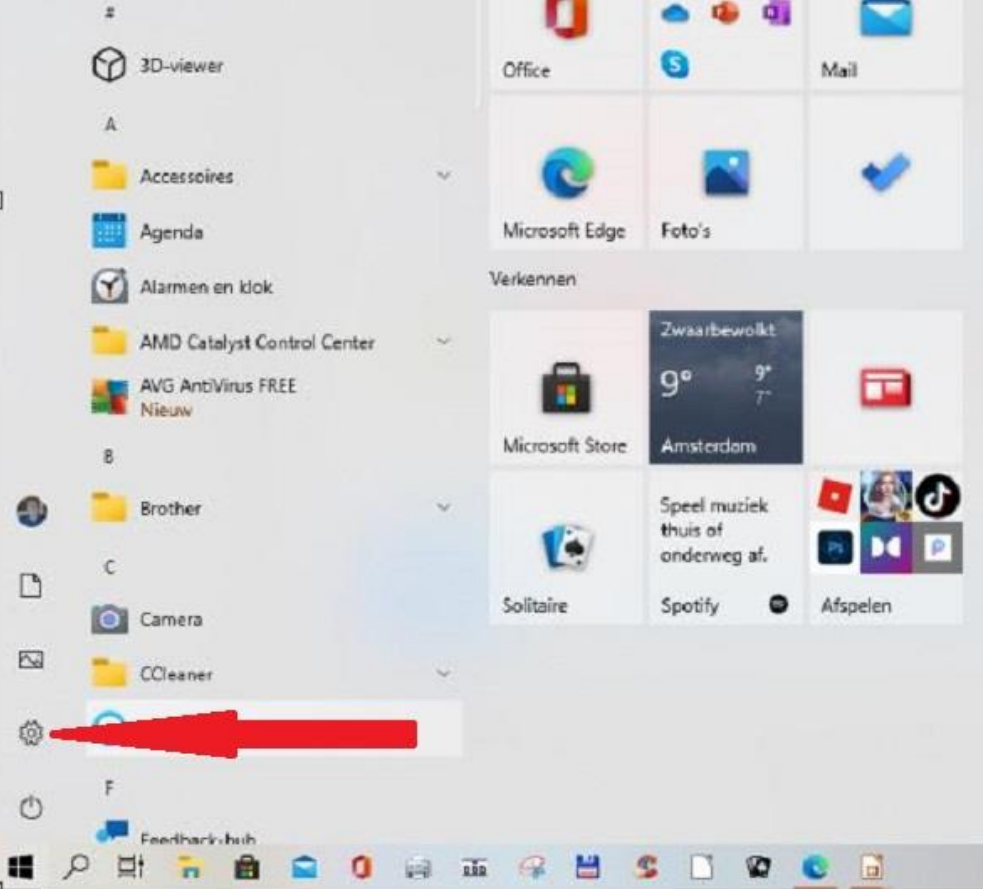

De toets combinatie 'Win-I' geeft eveneens toegang tot de instellingen.

Het aantal instelmogelijkheden is zo groot dat het ook zelfs een ervaren computergebruiker niet altijd mogelijk is een functie direct te vinden. Daarvoor kent het venster 'Instellingen' een goede zoekfunctie. Mocht u daarmee niet geholpen zijn kunt u terugvallen op het aloude configuratiescherm.

U kunt het Configuratiescherm openen door in de zoekfunctie op de taakbalk Configuratiescherm in te tikken. Veelal ziet u het al verschijnen als u alleen al 'con' heeft getypt.

Vooral de wat meer geavanceerde instelmogelijkheden zijn alleen via het configuratiescherm te vinden. Het is dan handig het scherm in te stellen op grote of kleine pictogrammen. Rechtsboven in het configuratiescherm is de mogelijkheid dit in te stellen. U kunt kiezen uit 'Categorie', kleine of grote pictogrammen.

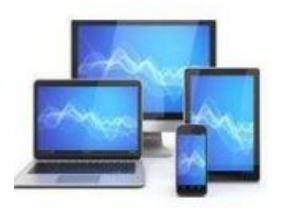

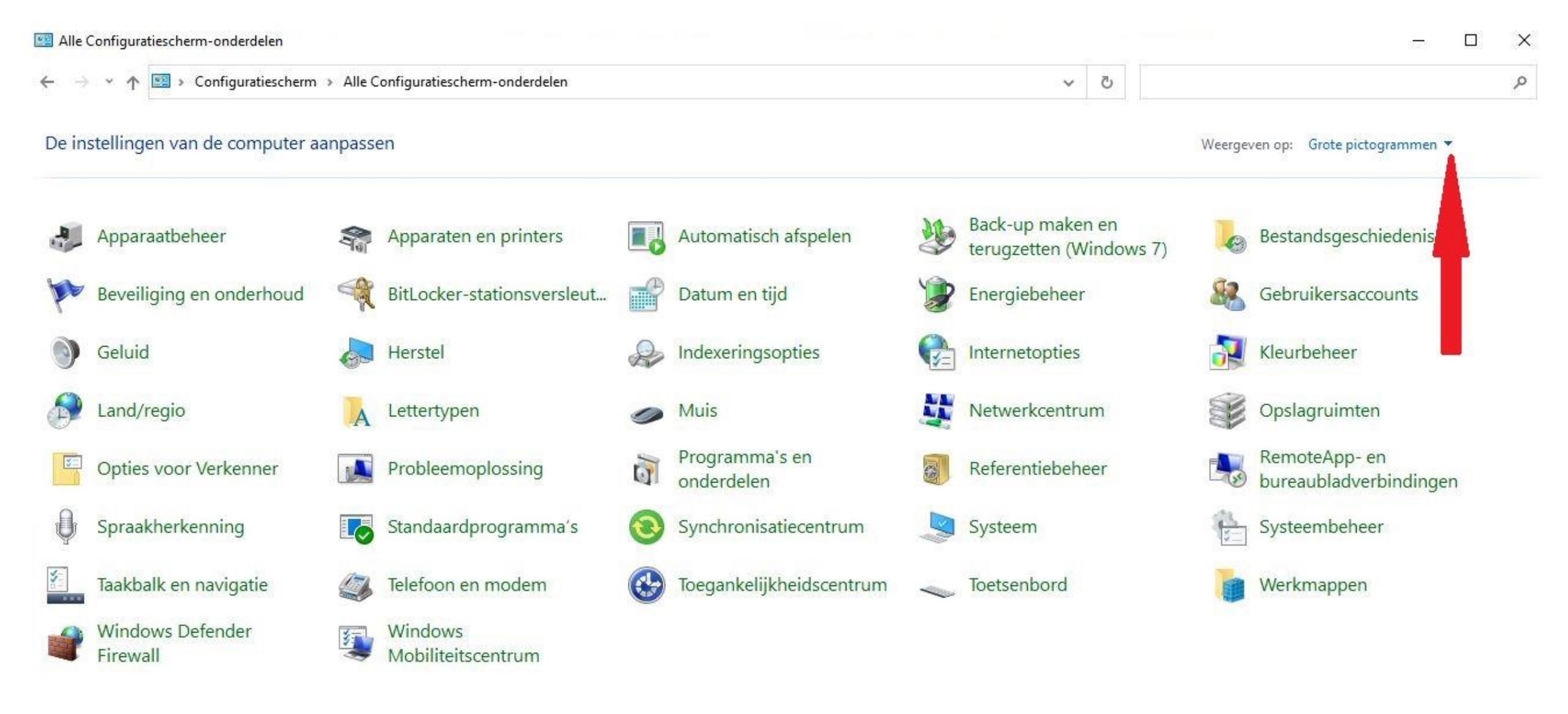

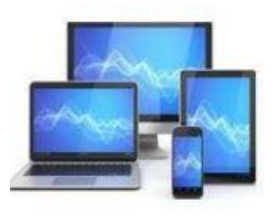

Mocht u vaak gebruik maken van het venster 'Instellingen' of het 'Configuratiescherm' loont het de moeite om daarvoor pictogrammen in de taakbalk op te nemen.

Bij geopend Configuratiescherm klikt u met de rechtermuisknop op het pictogram in de taakbalk en kiest u voor 'Aan taakbalk vastmaken'.

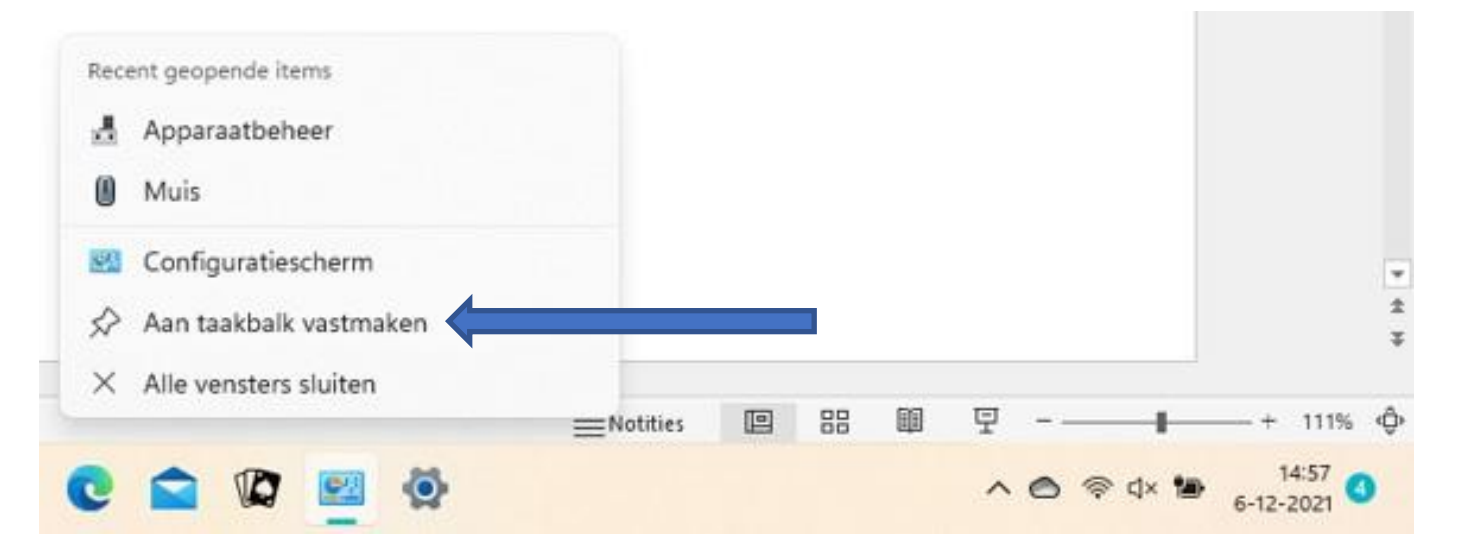

Op identieke wijze kunt u een pictogram voor 'Instellingen' op de taakbalk vastpinnen.

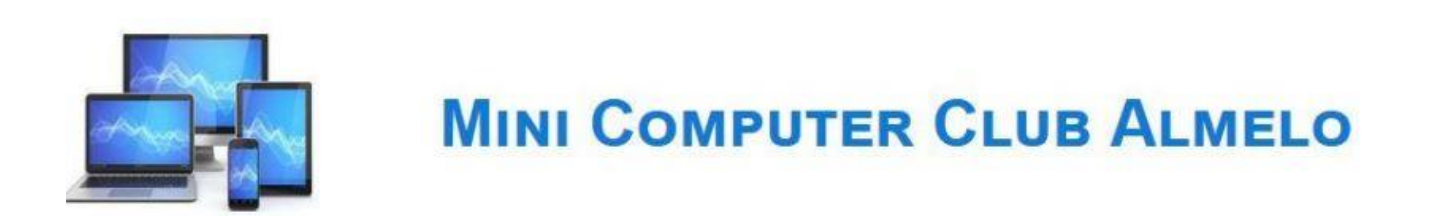

We beginnen onze zoektocht in de klassieke versie van het configuratiescherm. We starten met de klik op 'Systeem'. Dat brengt ons gelijk in de systeeminformatie zoals dat in de 'Instellingen' wordt weergegeven.

We zien twee onderdelen. Links een aantal mogelijke keuzes. Deze keuzemogelijkheden zullen we bij de 'Instellingen' steeds weer tegenkomen.

Aan de rechterzijde wordt de informatie over de computer en het besturingssysteem weergegeven.

| Instellingen                                                                                                    |                                |                                                                   |
|----------------------------------------------------------------------------------------------------|--------------------------------|-------------------------------------------------------------------|
| û Start                                                                                                    | Info                           |                                                                   |
| nstelling zoeken                                                                                                    | Uw pc wordt bewaakt            | en beschermd.                                                     |
| Systeem                                                                                                    | Zie de informatie in Windows-b | peveiliging                                                       |
| - Beeldscherm                                                                                                    | Apparaatspecificaties          |                                                                   |
|                                                                                                    | Apparaatnaam                   | DESKTOP-48BD9LK                                                   |
| ባ») Geluid                                                                                                    | Processor                      | Intel(R) Core(TM) i5 CPU M 450<br>2.40GHz 2.40 GHz                |
| Meldingen en acties                                                                                                    | Geïnstalleerd RAM-geheugen     | 8,00 GB (7,80 GB beschikbaar)                                     |
| 2 Concentratiehulp                                                                                                    | Apparaat-id                    | 8A3D13F6-8149-4F2F-8C3C-<br>EFDDDE16246B                          |
|                                                                                                    | Product-id                     | 00330-80000-00000-AA441                                           |
| Energiebeheer en slaapstand                                                                                                    | Type systeem                   | 64-bits besturingssysteem, x64-<br>processor                      |
| ⊐ Batterij                                                                                                    | Pen en aanraken                | Pen- of aanraakinvoer is niet<br>beschikbaar voor dit beeldscherm |
| The Point Point Po | Kopiëren                       |                                                                   |
| 권 Tablet                                                                                                    | Name                           |                                                                   |
| 북 Multitasking                                                                                                    | Naam van pe wijzigen           |                                                                   |
| Op deze pc projecteren                                                                                                    | Windows-specificaties          | 5                                                                 |
|                                                                                                    | Editie                         | Windows 10 Pro                                                    |
| X Gedeelde ervaringen                                                                                                    | Versie                         | 21H1                                                              |
| ~                                                                                                    | Installatiedatum               | 2-7-2021                                                          |
| 道 Klembord                                                                                                    | Build van besturingssysteem    | 19043.1083                                                        |
|                                                                                                    | Ervaring                       | Windows Feature Experience Pack                                   |

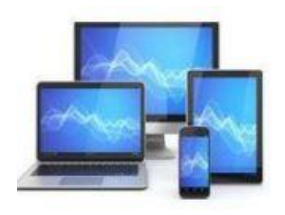

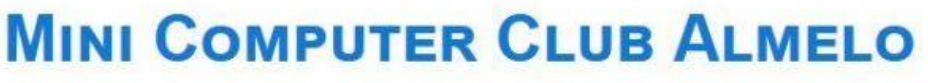

### Een klik op 'Instellingen' in het venster start levert het beginscherm van de instellingen op.

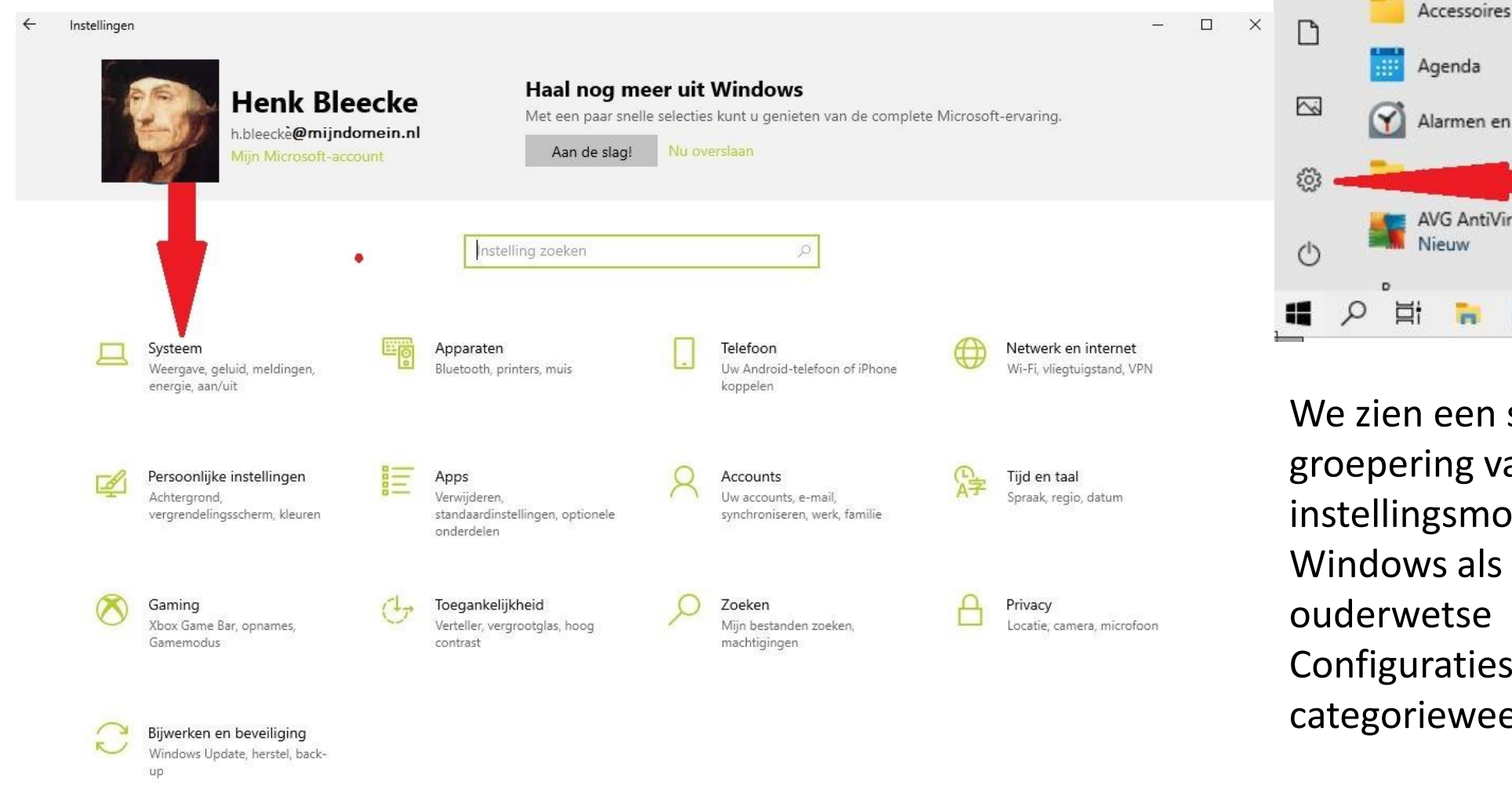

Agenda Solitaire Alarmen en klok AVG AntiVirus FREE Nieuw P ⊟t ≩ @ @ ♀ ↓

10

We zien een soortgelijke groepering van de instellingsmogelijkheden van Windows als bij het ouderwetse Configuratiescherm in de categorieweergave,

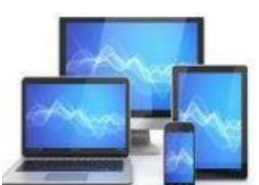

Een klik op 'Systeem' levert een nieuw venster op.

Links een aantal mogelijkheden om uw systeem aan uw wensen aan te passen.

Aan de rechterzijde opent zich de eerste keuze: de mogelijkheid om het beeldscherm aan uw wensen aan te passen.

| ← Instellingen                |                                                                                                    |
|-------------------------------|----------------------------------------------------------------------------------------------------|
| û Start                       | Beeldscherm                                                                                                    |
| Instelling zoeken             | Helderheid en kleur                                                                                                    |
| Systeem                       | Helderheid van het ingebouwde beeldscherm wijzigen                                                                               |
| G Beeldscherm                 | Nachtlamp<br>Uit                                                                                                    |
|                               | Instellingen voor nachtlamp                                                                                                    |
| Meldingen en acties           |                                                                                                    |
| D Concentratiehulp            | Windows HD Color                                                                                                    |
| 🕐 Energiebeheer en slaapstand | U krijgt een helderder en levendiger beeld voor video's, games en apps<br>die HDR ondersteunen.<br>Windows HD Color-instellingen |
| 🗁 Batterij                    |                                                                                                    |
| - Opslag                      | Schaal en lay-out                                                                                                    |
| 다. Tablet                     | De grootte van tekst, apps en andere items wijzigen 100% (aanbevolen) ~                                                          |
| 曰: Multitasking               | Geavanceerde schaalinstellingen                                                                                                  |
| Op deze pc projecteren        | Schermresolutie                                                                                                    |
| X Gedeelde ervaringen         | 1600 × 900 (aanbevolen) ~                                                                                                    |
| 🛱 Klembord                    | Liggend ~                                                                                                    |

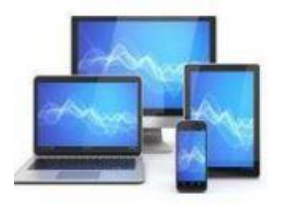

Een hoog helderheidsniveau van het beeldscherm zal meer eisen stellen aan de batterij. Bij een tablet of laptops kunnen we in dit venster de helderheid van het beeldscherm met behulp van een schuifbalk aanpassen. Losse monitoren hebben zelf een knop om dit te regelen.

Werkt u veel in de avond, dan kunt u met de keuzeschuif 'Nachtlamp' het beeld een wat warmere uitstraling geven. Onder de schuif is een optie die u kunt aanklikken om de nachtlamp in te stellen.

Mocht u moeite hebben met de grootte van de weergave van het scherm kunt u dit instellen bij Resolutie'. Een lagere resolutie geeft een groter, maar ook een minder scherper beeld. 'Schaal' kan daarvoor ook een oplossing bieden.

Tenslotte kunt u tijdens het gebruik van veel app's de grootte instellen met 'Ctrl+', 'Ctrl-' of een schuifbalk binnen de app.

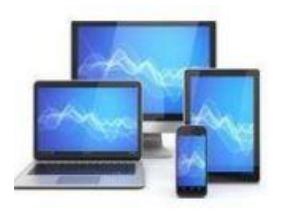

Er zijn voor desktop computers steeds grotere beeldschermen te krijgen. Toch is het soms beter om met 2 beeldschermen te werken. Mocht dit niet automatisch ingesteld worden, kunt u met de keuze 'Meerdere beeldschermen' andere beeldschermen detecteren en installeren.

Meerdere beeldschermen

Oudere beeldschermen worden mogelijk niet altijd automatisch verbonden. Selecteer Detecteren om te proberen verbinding te maken.

Detecteren

Geavanceerde beeldscherminstellingen

Grafische instellingen

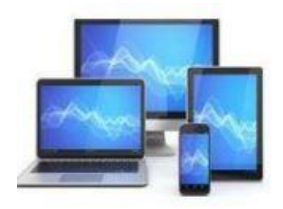

### Meldingen en acties

#### Snelle acties

U kunt uw snelle acties rechtstreeks in het actiecentrum toevoegen, verwijderen of opnieuw rangschikken.

#### Uw snelle acties bewerken

### Meldingen

Aan

Meldingen van apps en andere afzenders ontvangen

Als u wilt bepalen op welke tijden u wel en geen meldingen krijgt, kunt u Concentratiehulp proberen.

Instellingen voor concentratiehulp

- ✓ Meldingen op het vergrendelingsscherm weergeven
- Herinneringen en inkomende VoIP-oproepen op het vergrendelingsscherm weergeven
- 🧹 Toestaan dat bij meldingen geluid wordt afgespeeld
- Het Windows-welkomstscherm weergeven na updates en bij tussenpozen bij mijn aanmelden om te laten zien wat er nieuw en aanbevolen is
- Manieren voorstellen waarop ik mijn apparaat kan instellen om optimaal gebruik te maken van Windows
- ✓ Tips en suggesties over Windows weergeven

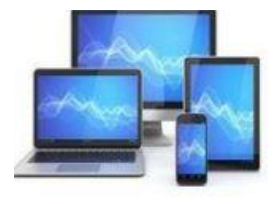

## **MINI COMPUTER CLUB ALMELO**

Soms zijn de meldingen rechtsonder in de taakbalk storend.

Via de optie 'Meldingen' kunnen we deze meldingen in één keer uitschakelen. We kunnen ook naar eigen keuze naar beneden scrollen om oninteressante meldingen uit te schakelen. Indien u bijvoorbeeld Microsoft Office niet gebruikt kunt u ervoor kiezen de meldingen voor deze toepassing uit te schakelen. U verzet gewoon het schuifje.

#### Meldingen van deze afzenders ontvangen

Selecteer een afzender om meer instellingen te zien. Sommige afzenders kunnen ook hun eigen berichtinstellingen gebruiken. In dat geval opent u de afzender om deze te wijzigen.

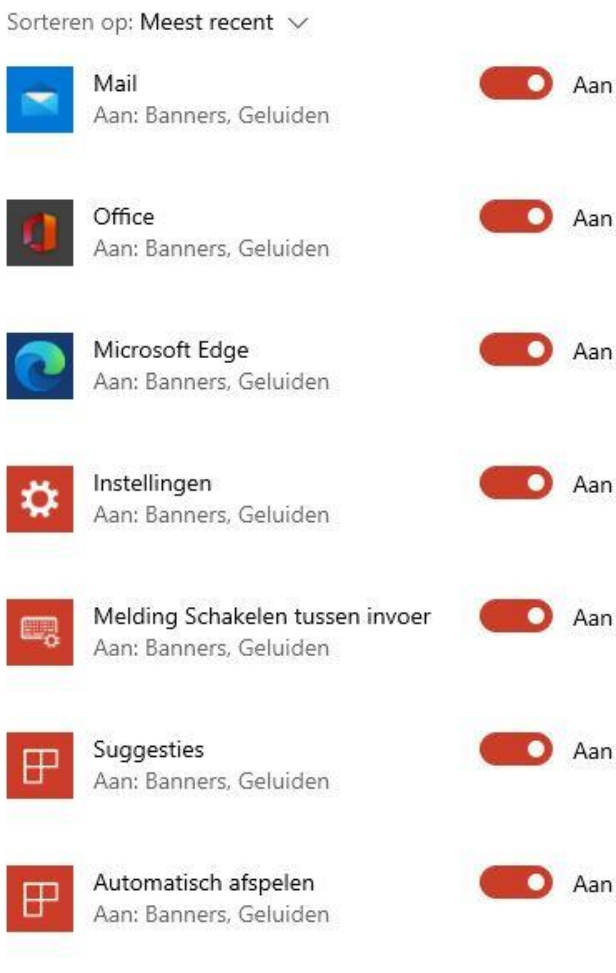

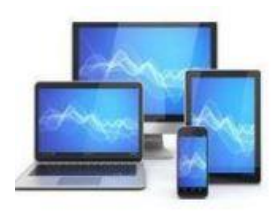

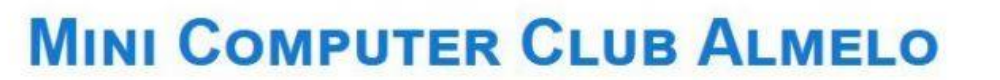

Ongestoord werken lukt beter wanneer we 'Concentratiehulp' inschakelen. Hieronder de mogelijke keuzes.

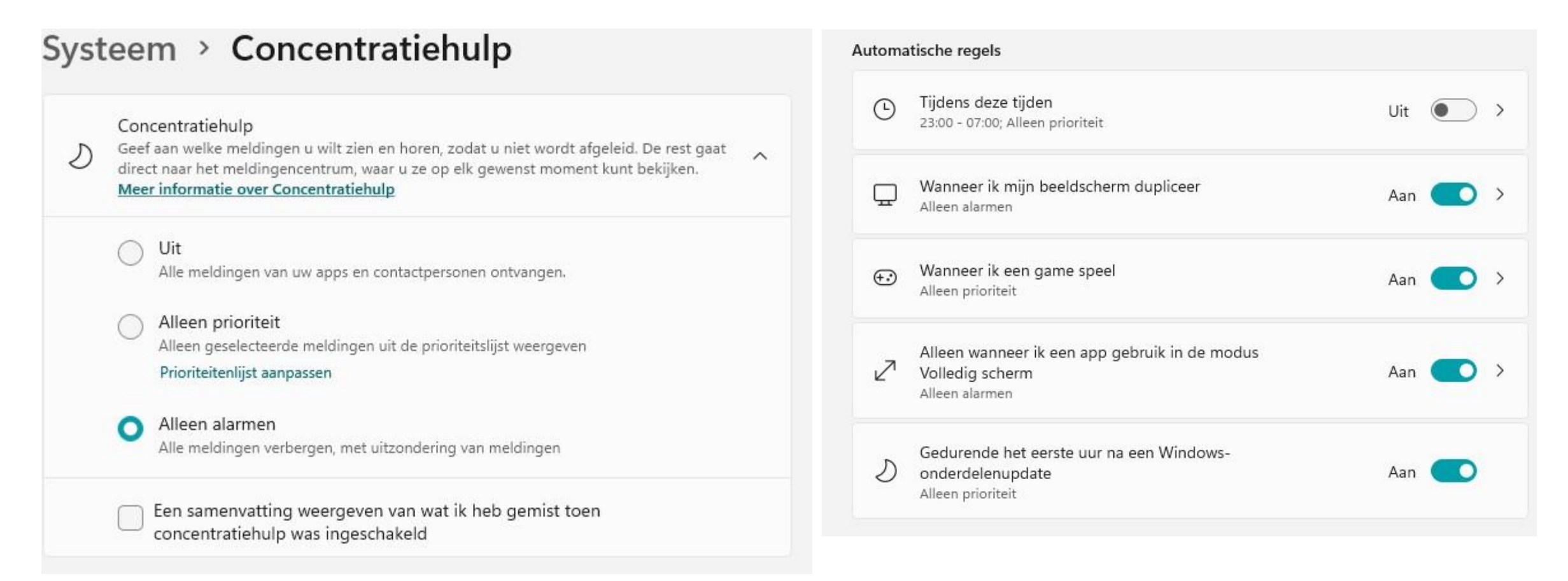

![](_page_12_Picture_2.jpeg)

### Energiebeheer en slaapstand

### Scherm

![](_page_13_Figure_2.jpeg)

### Slaapstand

Bij gebruik van batterijstroom slaapstand van pc inschakelen na

3 uur

Bij gebruik van netstroom slaapstand van pc inschakelen na

 $\sim$ 

V

Nooit

In 'Energiebeheer en slaapstand' kunt u de basisinstellingen voor energiebeheer aanpassen.

In verband met energiebesparing is het verstandig de laptop/beeldscherm en pc na enige tijd zonder activiteit automatisch in de slaapstand te zetten. De mogelijke keuze vindt u hier.

> Verwante instellingen Extra energie-instellingen

Onder 'Verwante instellingen' vindt u de mogelijkheid 'Extra energie-instellingen' te kiezen. Het volgende scherm opent zich:

![](_page_13_Picture_12.jpeg)

![](_page_14_Figure_0.jpeg)

![](_page_14_Picture_1.jpeg)

| 🖂 👻 🛧 🗃 > Conf | iguratiescherm > Hardware en geluiden > Energiebeheer >                                                                      | Systeeminstellingen                                                           | ~                                          | õ | In Configuratiescherm zoeken | Q |
|----------------|----------------------------------------------------------------------------------------------------|-------------------------------------------------------------------------------|--------------------------------------------|---|------------------------------|---|
|                | Gedrag van aan/uit-knoppen bepal                                                                                             | en en wachtwoordbeve                                                          | iliging inschakelen                        |   |                              | ^ |
|                | Selecteer de energie-instellingen die u voor uw<br>aanbrengt, worden op alle energiebeheerscher                              | v computer wilt gebruiken. De<br>ma's toegepast.                              | wijzigingen die u op deze pagina           |   |                              |   |
|                | 😍 Instellingen wijzigen die momenteel niet b                                                                                 | eschikbaar zijn                                                               |                                            |   |                              |   |
|                | Instellingen voor aan/uit-knop, slaapstandkno                                                                                | op en deksel                                                                  |                                            |   |                              |   |
|                |                                                                                                    | Op batterij                                                                   | Netstroom                                  |   |                              |   |
|                | Actie als ik op de aan/uit-knop<br>druk:                                                                                     | Afsluiten ~                                                                   | Afsluiten $\vee$                           |   |                              |   |
|                | Actie als ik op de slaapstandknop<br>druk:                                                                                   | Slaapstand $\checkmark$                                                       | Slaapstand $\vee$                          |   |                              |   |
|                | Actie als ik het deksel sluit:                                                                                               | Afsluiten $\checkmark$                                                        | Afsluiten 🗸                                |   |                              |   |
|                | Instellingen voor afsluiten                                                                                                  |                                                                               |                                            |   |                              |   |
|                | Snel opstarten inschakelen (aanbevole<br>Hiermee kunt u de pc sneller opstarten n<br>op het gedrag van de computer bij het o | en)<br>adat u deze hebt afgesloten. D<br>pnieuw opstarten. <u>Meer inforn</u> | eze instelling heeft geen invloed<br>natie |   |                              |   |
|                | Slaapstand                                                                                                    |                                                                               |                                            |   |                              |   |
|                | Weergeven in menu menu met opties vo                                                                                         | oor Aan/Uit.                                                                  |                                            |   |                              |   |
|                | Weergeven in menu menu met opties vo                                                                                         | oor Aan/Uit.                                                                  |                                            |   |                              | ~ |

In dit venster kunnen we niet alleen de werking van de aan/uitknoppen, maar ook van de slaapstandknop en het sluiten van het deksel van de laptop regelen.

![](_page_15_Picture_2.jpeg)

![](_page_16_Picture_0.jpeg)

# 100%

### Batterijbesparing

Als u meer uit uw batterij wilt halen wanneer deze bijna leeg is, kunt u de meldingen en de achtergrondactiviteit beperken.

#### Batterijbesparing automatisch inschakelen bij

20% 🗸

De helderheid van het scherm verminderen als batterijbesparing is ingeschakeld

![](_page_16_Picture_7.jpeg)

24 uur  $\sim$ 

Tidsduur:

Het gebruik wordt alleen bijgehouden als uw apparaat op de accu werkt, niet als het is aangesloten op netstroom. Tijdens de geselecteerde periode is de accu niet gebruikt door apps. De optie 'Batterijbesparing' zorgt ervoor dat bepaalde processen worden uitgeschakeld. Ook kunnen ze op een lager pitje worden gezet. Wanneer werken met netspanning onmogelijk is en voorziet u dat opladen voorlopig niet kan, kunt u preventief de batterijbesparingsmodus inschakelen.

Er kan een percentage worden aangegeven waarbij automatische inschakeling van batterijbesparing plaatsvindt.

Wanneer een lagere helderheid van het scherm bij accugebruik niet gewenst is, kunt dat hier uitschakelen.

![](_page_16_Picture_12.jpeg)

### Onder 'Opslag' vinden we de instellingen om de opslag van bestanden op de harddisk te optimaliseren Opslag

Slim opslaan kan automatisch ruimte vrijmaken door bestanden te verwijderen die u niet nodig hebt, zoals tijdelijke bestanden en de inhoud van de prullenbak.

![](_page_17_Picture_2.jpeg)

Slim opslaan configureren of nu uitvoeren

Met het schuifje bovenin kunt u de onnodige bestanden automatisch door Windows laten verwijderen.

### Lokale schijf (C:) - 465 GB

![](_page_17_Figure_6.jpeg)

Een keuze voor een van de daaronder genoemde mogelijkheden brengt u bij de verkenner om handmatig overbodige bestanden te verwijderen of te verplaatsen naar bijvoorbeeld een externe disk.

U zou bijvoorbeeld tijdelijke bestanden zo eenvoudig kunnen verwijderen.

![](_page_17_Picture_9.jpeg)

**MINI COMPUTER CLUB ALMELO** 

#### Meer categorieën weergeven

![](_page_18_Picture_0.jpeg)

Opslag

Uit

. .

inhoud van de prullenbak.

Slim opslaan kan automatisch ruimte vrijmake verwijderen die u niet nodig hebt, zoals tijdeli

Slim opslaan configureren of nu uitvoeren

LUCION LOD OD

🖵 Beeldscherm

(小) Geluid

Het pijltje bij 'Instellingen' brengt u bij de vorige pagina: in dit geval dus weer bij 'Start'.

Via 'Start' komen we weer in het beginscherm van de instellingen en we kiezen voor 'Apparaten'.

![](_page_18_Picture_5.jpeg)

Henk Bleecke

h.bleecke **@mijndomein.nl** Mijn Microsoft-account

Instelling zoeken

![](_page_18_Picture_9.jpeg)

Systeem Weergave, geluid, meldingen, energie, aan/uit

![](_page_18_Picture_11.jpeg)

Apparaten Bluetooth, printers, muis

![](_page_18_Picture_13.jpeg)

![](_page_18_Picture_14.jpeg)

![](_page_19_Picture_0.jpeg)

### Bluetooth en andere apparaten

Bluetooth- of ander apparaat toevoegen

![](_page_19_Picture_3.jpeg)

+

Muis, toetsenbord en pen

Geluid

HD 4.50BTNC Bluetooth is uitgeschakeld

Andere apparaten

55OLED803/12 Niet verbonden Helemaal links worden de mogelijke keuzes die u heeft onder het sub 'Apparaten'.

Daarnaast zien we bovenaan een plusteken om een Bluetooth apparaat toe te voegen.

Vervolgens daaronder de toegevoegde Bluetooth muis, de draadloze Bluetooth hoofdtelefoon en zelfs een verbinding met de televisie.

![](_page_19_Picture_12.jpeg)

Via 'Printers en scanners' kunnen we een nieuwe printer of scanner installeren.

Nadat u op het plusteken hebt gedrukt zal Windows zoeken naar een aangesloten printer/scanner.

Mocht Windows uw printer niet kunnen vinden, dan is het altijd mogelijk om via de website van de producent van de printer de juiste (stuur)programma's te verkrijgen en te installeren.

### Printers en scanners

Printers en scanners toevoegen

![](_page_20_Picture_5.jpeg)

### Printers en scanners

![](_page_20_Picture_8.jpeg)

![](_page_20_Picture_10.jpeg)

**OneNote for Windows 10** 

Mijn standaardprinter door Windows laten beheren

Wanneer deze optie is ingeschakeld, stelt Windows uw standaardprinter in op de printer die u het laatst hebt gebruikt op uw huidige locatie.

#### Downloaden via verbindingen met een datalimiet

Houd dit uitgeschakeld om extra kosten te voorkomen. Apparaatsoftware (stuurprogramma's, info en apps) voor nieuwe apparaten wordt dan niet gedownload via een internetverbinding met een datalimiet.

![](_page_20_Picture_16.jpeg)

Via een klik op de weergegeven printer krijgt u onderstaand scherm. U kunt kiezen voor 'Beheren' en onderstaande mogelijkheden dienen zich aan: Wachtrij openen, Beheren en Verwijderen

### Printers en scanners

![](_page_21_Picture_2.jpeg)

De keuze voor 'Printereigenschappen' levert een nieuw venster op met vele mogelijkheden om de instellingen van de printer te wijzigen.

### 命 Brother MFC-7840W Printer

## Uw apparaat beheren Printerstatus: Offline Afdrukwachtrij openen Testpagina afdrukken Probleemoplosser uitvoeren Printereigenschappen Voorkeursinstellingen voor afdrukken Hardware-eigenschappen

![](_page_21_Picture_6.jpeg)

#### 🖶 Eigenschappen van Brother MFC-7840W Printer

| Brother MFC-7840V                                                                         | V Printer                                |               |
|-------------------------------------------------------------------------------------------|------------------------------------------|---------------|
| Locatie:                                                                                  |                                          |               |
| Opmerking: MFC-7840W LAN                                                                  |                                          |               |
| Model: Brother MFC-7840W                                                                  | / Printer                                |               |
| Kleur: Nee                                                                                | Beschikbaar papier:                      |               |
| Dubbelzijdig: Ja<br>Nieten: Nee<br>Snelheid: 22 pag./min.<br>Maximale resolutie: 1200 dpi | A4<br>Letter<br>Legal<br>Executive<br>A5 | <b>^</b>      |
| Voor                                                                                      | ceursinstellingen Testpag                | ina afdrukken |

Indien u voor 'Printereigenschappen' kiest worden alle eigenschappen van de geïnstalleerde printer weergegeven.

Met behulp van de verschillende tabbladen kunt u kiezen welke instellingen u wilt bekijken dan wel wilt wijzigen.

![](_page_22_Picture_4.jpeg)

## **MINI COMPUTER CLUB ALMELO**

X

### Muis

![](_page_23_Figure_1.jpeg)

De volgende instelling is die van de muis. In het scherm zien we mogelijkheid om de muis voor links- of rechtshandigen in te stellen.

Ook de cursorsnelheid en de instelling van het muiswiel kunt u hier wijzigen.

In de 'Verwante instellingen' is het mogelijk de instellingen van de cursor. Ook vindt u daar de meer geavanceerde instellingen onder 'Extra muisopties'.

Verwante instellingen Muis- en cursorgrootte aanpassen

Extra muisopties

![](_page_23_Figure_7.jpeg)

![](_page_23_Picture_8.jpeg)

![](_page_23_Picture_9.jpeg)

## Muisaanwijzer

De muisaanwijzer en aanraakfeedback beter laten opvallen.

### Aanwijzergrootte en -kleur wijzigen

Aanwijzergrootte wijzigen

![](_page_24_Picture_4.jpeg)

Aanwijzerkleur wijzigen

![](_page_24_Picture_6.jpeg)

![](_page_24_Picture_7.jpeg)

### Aanraakfeedback wijzigen

R

Visuele feedback rond de aanraakpunten weergeven wanneer ik het scherm aanraak

![](_page_24_Picture_10.jpeg)

Aan

![](_page_24_Picture_12.jpeg)

Visuele feedback voor aanraakpunten donkerder en groter maken

Hier ziet u het resultaat van de keuze 'Muis en cursorgrootte aanpassen'.

We zien een schuif om de grootte van de muisaanwijzer te wijzigen.

Er is een keuze mogelijk om de kleur van de aanwijzer te wijzigen.

De 'Aanraakfeedback' is bedoeld voor de laptops die zijn uitgerust met een touchscreen.

![](_page_24_Picture_18.jpeg)

![](_page_24_Picture_19.jpeg)

| Knoppen                                                                                                    | Aanwijzers                                                                                                    | Opties                                       | voor de aa          | anwijzer                                                 |
|----------------------------------------------------------------------------------------------------|----------------------------------------------------------------------------------------------------|----------------------------------------------|---------------------|----------------------------------------------------------|
| Wiel                                                                                                    | Hardware                                                                                                    | 🚺 Ap                                         | paraatinste         | ellingen                                                 |
| oparaten:                                                                                                   | Synaptics aanwijsapparaa                                                                                                    | t - v <mark>19.0.12.9</mark> 8               | 1                   |                                                          |
| Ingesc Naam                                                                                                 |                                                                                                    |                                              |                     | Poort                                                    |
| Ja Synapt                                                                                                   | ics Click Pad 7.4 op PS/2 poo                                                                                                    | rt                                           |                     | PS/2                                                     |
| Intern aanwijsa<br>aangesloten                                                                              | Inschakelen                                                                                                    | Uitschakelen<br>extern USB-aa                | Inst                | tellingen.<br>raat word                                  |
| Intern aanwijsa<br>aangesloten<br>Systeemvakpictog                                                          | Inschäkelen<br>oparaat uitschakelen als een<br>ram                                                                                                   | Uitschakelen<br>extern USB-aa                | Inst<br>inwijsappar | tellingen.<br>raat word                                  |
| ☐ Intern aanwijsa<br>aangesloten<br>Systeemvakpictog<br>○ Systeemvakp                                       | Inschakelen<br>oparaat uitschakelen als een<br>ram                                                                                                   | Uitschakelen<br>extern USB-aa<br>rren        | Inst<br>Inwijsappar | tellingen.<br>raat word<br>4:20 PM                       |
| □ Intern aanwijsa<br>aangesloten<br>Systeemvakpictog<br>ⓒ Systeemvakp<br>ⓒ Statisch syste                   | Inschakelen<br>pparaat uitschakelen als een<br>ram<br>ictogram uit taakbalk verwijde<br>emvakpictogram in taakbalk                                   | Uitschakelen<br>extern USB-aa<br>eren        | Inst<br>Inwijsappar | tellingen.<br>raat word<br>4:20 PM<br>4:20 PM            |
| ☐ Intern aanwijsa<br>aangesloten<br>Systeemvakpictog<br>ⓒ Systeemvakp<br>ⓒ Statisch syste<br>ⓒ Geanimeerd s | Inschakelen<br>oparaat uitschakelen als een<br>ram<br>ictogram uit taakbalk verwijde<br>emvakpictogram in taakbalk<br>ysteemvakpictogram in taakbalk | Uitschakelen<br>extern USB-aa<br>eren<br>alk | Inst<br>inwijsappar | tellingen.<br>raat word<br>4:20 PM<br>4:20 PM<br>4:20 PM |

De 'Extra muisopties' brengen ons in een oud venster van het configuratiescherm met de eigenschappen van de geïnstalleerde muis.

Via diverse tabbladen kunt u diverse instellingen van de muis nader bekijken en eventueel wijzigen.

U zult de eerder besproken mogelijkheden in dit venster ook terugvinden.

![](_page_25_Picture_4.jpeg)